## How to connect to the PLC E10 or to the PLC trainer PTSE10

1) Once you have installed the software successfully, select the Wintrilogi application, following the path shown below:

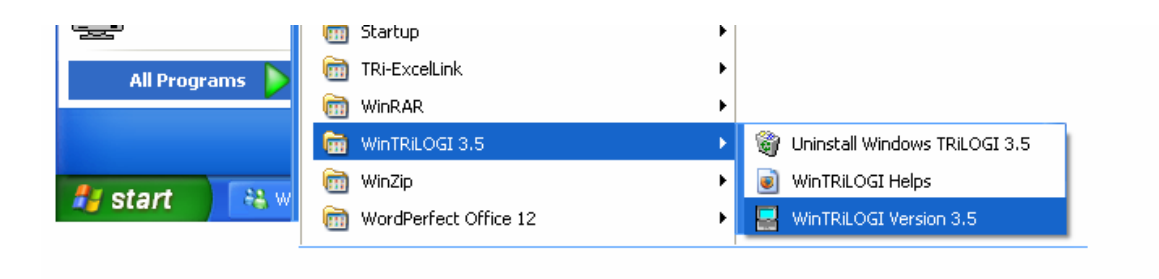

2) Make sure you select E10 Series. If you select H-series you program won't work on the PLC e10 or the PLC trainer PTSE10

| 👹 Win  | TRiLOGI Version 3.5 - Untitled       | 🗙                                     | Ð   |
|--------|--------------------------------------|---------------------------------------|-----|
| File E | dit Controller Simulate Circuit Help | Drace Ed for control consition Lister | at  |
|        |                                      |                                       | D   |
|        | © E10+                               |                                       | ab  |
|        | C H-series                           | E                                     | abr |
| a      | ок                                   |                                       |     |
| fc     |                                      | × •                                   |     |
| <      |                                      |                                       | Γ.  |

3) On the menu "Controller" select Serial Port Setup to check that your communication parameters on the PC are matching the ones you have on the PLC

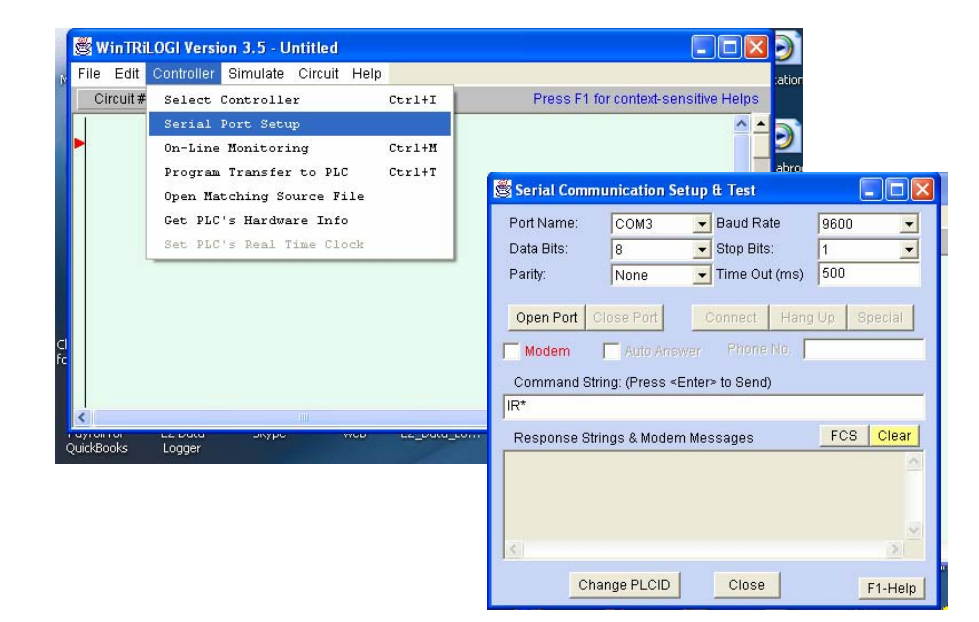

## 4) On Command String type: IR\*

If everything is OK, you should receive a response string of IR01\* or IRXX\* where XX are the ID number of the PLC you have, in case that you are programming one of the PLCs on a Network.

| 🖉 Serial Communication Setup & Test                                                                                                | 👹 Serial Communication Setup & Test                                                                                                |     |  |  |  |  |
|----------------------------------------------------------------------------------------------------|----------------------------------------------------------------------------------------------------|-----|--|--|--|--|
| Port Name: COM6 💽 Baud Rate 9600 💌                                                                                                 | Port Name: COM6 🗨 Baud Rate 9600 💌                                                                                                 | Pa  |  |  |  |  |
| Data Bits: 8 💌 Stop Bits: 1 💌                                                                                                    | Data Bits: 8 💽 Stop Bits: 1 💌                                                                                                    | 8   |  |  |  |  |
| Parity: None 🔽 Time Out (ms) 500                                                                                                   | Parity: None 🗨 Time Out (ms) 500                                                                                                   |     |  |  |  |  |
| Open Port         Close Port         Connect         Hang Up         Special           Modem         Auto Answer         Phone No. | Open Port         Close Port         Connect         Hang Up         Special           Modem         Auto Answer         Phone No. | neo |  |  |  |  |
| Command String: (Press <enter> to Send)</enter>                                                                                    | Command String: (Press <enter> to Send) Command String: (Press <enter> to Send)</enter></enter>                                    |     |  |  |  |  |
| IR*                                                                                                    | IR*                                                                                                    | get |  |  |  |  |
| Response Strings & Modern Messages FCS Clear                                                                                       | Response Strings & Modern Messages FCS Clear                                                                                       |     |  |  |  |  |
| IR01*                                                                                                    | (Warning: No Response from PLC !)                                                                                                  |     |  |  |  |  |
|                                                                                                    |                                                                                                    | L   |  |  |  |  |
| Change PLCID Close F1-Help                                                                                                    | Change PLCID Close F1-Help                                                                                                    |     |  |  |  |  |

If you get the following message: "(Warning: No Response from the PLC!)" then you need to check for problems with:

- a) Com port. Verify if you are selecting the right port. This is very important when you are using a USB to serial converter. Not all of them work right and the assign a different serial com port number.
- b) Communication settings. Make sure that your communication settings are exactly the same as the ones on the PLC. To make any change you need first to click on "Close Port", make your changes and then click on "Open Port".
- c) Power on. If the wall adapter is connected you should see that the green LED on the PLC is ON. If not, check the Main Fuse and the wall adapter connection

Once you are connected you can close the "Serial communication Setup and Test" screen

## How to load a program and transfer it to the PLC

1) Follow the path as shown on the image below:

FILE>OPEN (Local Drive)>WTL3>Your File

| 🖉 WinTRiLOGI V                | ersion 3.5 - U       | ntitled |      |                                          |                                      |                   |                                                     |              |               |
|-------------------------------|----------------------|---------|------|------------------------------------------|--------------------------------------|-------------------|-----------------------------------------------------|--------------|---------------|
| File Edit Contro              | ller Simulate        | Circuit | Help |                                          |                                      |                   |                                                     |              |               |
| New                           | C                    | Ctrl+N  | 1    | P                                        | ress F1 for context-sens             | itive Helps       |                                                     |              |               |
| Save                          | C                    | Ctrl+S  |      |                                          |                                      | <u>^</u> <u>+</u> |                                                     |              |               |
| Open (Loca.<br>Save As (Loca. | l Drive)<br>l Drive) |         |      |                                          |                                      |                   |                                                     |              |               |
| Print                         |                      |         |      | Loading Loc                              | al File                              |                   |                                                     | ? 🗙          |               |
| C:\TRiLOGI\WT                 | L3\SEQTEST2.         | PES     |      | Look in: 🔯                               | WTL3                                 | •                 | 🗈 💣 🎫                                               |              | co E1 for cor |
| Exit                          |                      |         | J    | Help<br>isva lib<br>Unstall<br>8TIMER.PE | LOAD_HEX.PE3                         | SHIFTREG.PE3      | 3                                                   |              |               |
| <                             |                      |         |      | E BLANK.PES                              | 9 🛅 SEQTEST.PE3<br>9E3 💼 SHIFTR2.PE3 |                   | Type: PE3 File<br>Date Modified:<br>Size: 759 byte: | 12/1/20<br>s | 02 12:00 PM   |
|                               |                      |         |      | File name:                               | WATERLVL                             |                   | Ope                                                 | n            |               |
|                               |                      |         |      | Files of type:                           | All Files (*.*)                      |                   | - Cano                                              | el           |               |

In this case, we want to open WATERLVL.PE3 so, once is highlighted with the mouse, click on Open.

2) The PLC program corresponding to WATERLVL.PE3 will open.

| Š    | WinTRiLO                      | GI Vers                                  | ion 3.5 - [(                                    | C:\TRiLOGI\W                                               | TL3\WATERLVL.PE3                                    | ] - (Source: Local I | Disk) 📕              |      | × |
|------|-------------------------------|------------------------------------------|-------------------------------------------------|------------------------------------------------------------|-----------------------------------------------------|----------------------|----------------------|------|---|
| File | e Edit C                      | ontroller                                | Simulate                                        | Circuit Help                                               |                                                     |                      |                      |      |   |
|      | Circuit#1                     | E                                        | 10+                                             |                                                            |                                                     | Press F1 for contex  | d-sensitive          | Help | s |
| ľ    | OpenValv<br>┩┝                | Clk:1.0s                                 |                                                 |                                                            |                                                     |                      | Timeout<br>—(CTR)    | ^    | - |
|      | This is<br>Level (<br>water l | a typical a<br>Control, Tv<br>level, The | pplication for<br>vo level sens<br>valve "Open" | E10 PLC in Auto<br>ors "Upper" and '<br>Valv" is activated | matic water<br>"Lower" sense the<br>I to fill water |                      |                      |      |   |
|      | Start<br>H<br>Rly1            | Stop<br>                                 |                                                 |                                                            |                                                     |                      | Rly1<br>—(RLY)       |      |   |
|      | When wa<br>is de-activ        | ter level fa<br>vated and f              | ills below the<br>the valve will                | "Lower" sensor<br>open to re-fill the                      | mark, "Lower" sensor<br>water                       |                      |                      |      |   |
| -    | Riy1<br>──┦ ├───              | Lower                                    |                                                 |                                                            |                                                     |                      | OpenValv<br>—[Latch] |      |   |
|      | Upper<br>H                    |                                          |                                                 |                                                            |                                                     |                      | OpenValv<br>—[Clear] |      |   |
|      | If the wa<br>then sou         | ater fail to<br>und a war                | reach upper<br>ning to alert o                  | level after 2 minu<br>perator.                             | tes (120 sec)                                       |                      |                      |      |   |
|      | DpenValv<br>¥                 |                                          |                                                 |                                                            |                                                     |                      | Timeout<br>—-[RSctr] |      |   |
| _    | Timeout                       | Clk:1.0s                                 |                                                 |                                                            |                                                     |                      | Warning<br>—(OUT)    |      |   |

3) If you want to simulate the project prior to download it to the PLC, Click on "Simulate" and then "Run". Remember that to perform a Simulation of a ladder program you don need to be connected to the PLC or PLC trainer. In fact, you don't need the hardware at all.

| Ś | 🛿 WinTRiLOGI Versi                                           | on 3.5 - [C:\TRiLOGI\WTL3\WAT                                                            | ERLVL.P                                                                                      | E3] - (Source: Local Disk) 🔳  |
|---|--------------------------------------------------------------|------------------------------------------------------------------------------------------|----------------------------------------------------------------------------------------------|-------------------------------|
| Г | File Edit Controller                                         | Simulate Circuit Help                                                                    |                                                                                              |                               |
|   | Circuit#1 E                                                  | Run (All I/O Reset) Ct                                                                   | r1+F9                                                                                        | Press F1 for context-sensitiv |
|   | OpenValv Clk:1.0s                                            | Run (reset except i/p) Ct<br>Continue Run (no reset)<br>Compile Only<br>Reset &11 1/05 C | F8<br>57<br>58<br>57<br>57<br>57<br>57<br>57<br>57<br>57<br>57<br>57<br>57<br>57<br>57<br>57 | Timeout<br>(CTR)              |
|   | This is a typical a<br>Level Control. Tw<br>water level. The | o level sensors "Upper" and "Lower" sen<br>valve "OpenValv" is activated to fill water   | nse the<br>r                                                                                 | I                             |

A new screen will appear, showing the status of most of the elements. If you want to simulate the activation of any input, just click on that particular input.

| 😸 Programmable Logic Simulator                                                                                                    |                                                                                              |                                                                                                    |                                                            |
|----------------------------------------------------------------------------------------------------|----------------------------------------------------------------------------------------------|----------------------------------------------------------------------------------------------------|------------------------------------------------------------|
|                                                                                                    |                                                                                              | View Select Co                                                                                                    | ntrol 🔽 Pause                                              |
| Input Timer                                                                                                    | Counter                                                                                      | Relay                                                                                                    | Output Reset                                               |
| 1       Start       1         2       Stop       2         3       Upper       2         4       Lower       4         5       6       6         7       7       7         8       9       9         10       10       10         11       11       12         13       13       14         15       •       15 | 1 119 Timeout 2<br>2<br>3<br>4<br>5<br>6<br>6<br>7<br>8<br>9<br>10<br>11<br>12<br>13<br>14 ✓ | 1         Rly1           2         3           4         5           6         7           7         8           9         10           11         12           13         14           ▼         15         ▼ | 1         OpenValv           2         Warning           3 |
|                                                                                                    |                                                                                              |                                                                                                    | N                                                          |

If you don't want to perform any simulation, just skip this step.

4) Transfer the program to the PLC or PLC trainer

Select "Controller " and then "Program Transfer to PLC". You can see that you can also use the keys "CONTROL" and "T"

|          | ] - (Source: Local Disk) 🔳     | ERLVL.P | WTL3\WAT | [C:\TRiLOGI\W                          | LOGI Version 3.5 - [I                                            | WinTRi             | 1   |
|----------|--------------------------------|---------|----------|----------------------------------------|------------------------------------------------------------------|--------------------|-----|
|          |                                |         | elp      | e Circuit Help                         | Controller Simulate                                              | le Edit            | ÷ F |
| ve Helps | Press F1 for context-sensitive |         | Ctrl+I   | ler                                    | Select Controlle                                                 | Circuit#           |     |
| Jt 🔼 📥   | Timeout                        |         |          | sup                                    | Serial Port Setu                                                 | OpenValv           |     |
|          | (CTR)                          |         | Ctrl+M   | ring                                   | On-Line Monitori                                                 | 4                  |     |
|          |                                |         | Ctrl+T   | er to PLC                              | Program Transfer                                                 |                    | 4   |
|          |                                |         |          | Source File                            | Open Matching So                                                 | This               |     |
|          |                                | e the   |          | ware Info                              | Get PLC's Hardwa                                                 | Lev                |     |
|          |                                |         |          | Time Clock                             | Set PLC's Real 7                                                 | wat                |     |
|          | S Input PLC's ID Address       | -       |          |                                        |                                                                  |                    |     |
| rc       |                                |         |          |                                        | Stop                                                             | Start              |     |
|          | Current ID (00-FF)             |         |          |                                        |                                                                  |                    |     |
| -        | Detect ID OK                   |         |          |                                        |                                                                  |                    |     |
| K        | Current ID (00-FF)             | e the   |          | Source File<br>ware Info<br>Time Clock | Open Matching So<br>Get PLC's Hardwa<br>Set PLC's Real 1<br>Stop | This<br>Lev<br>wat |     |

5) A small window will show up, prompting you to enter the ID (if you know it) otherwise click on "Detect ID" and it will get the ID for you.

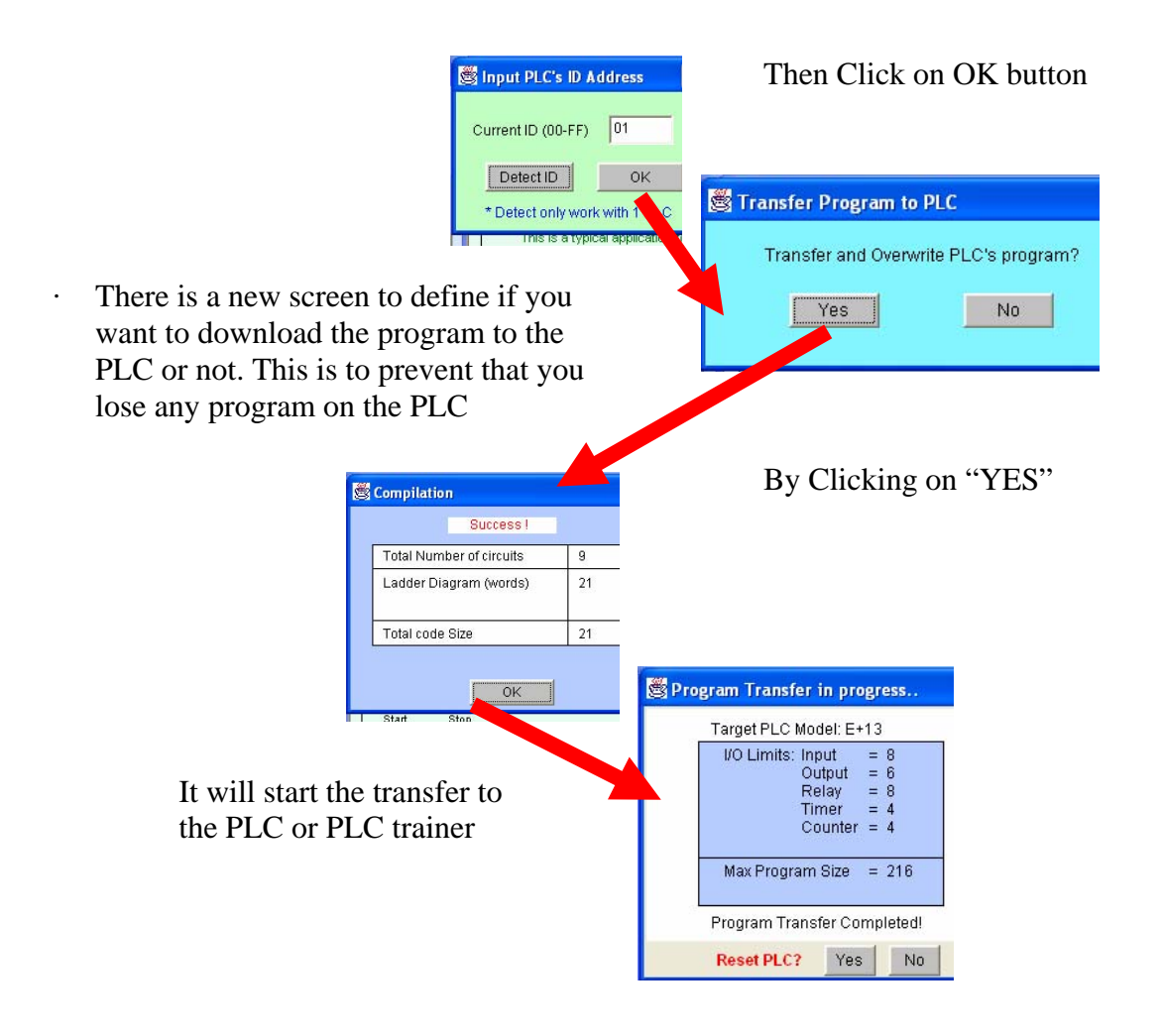

6) If you want to see the operation of the PLC program ON-LINE Then select: Controller>On-Line Monitoring. You can also use the keys "Control" and "M" to go to On-line monitoring mode, as shown on the screen below.

| 4 | 👹 WinTRiLOGI Version 3.5 - [C:\TRiLOGI\WTL3\WATERLVL.PE3] - (Source: Local Disk) 📃 🗖 🔀 |                                  |            |                       |                 |  |  |  |
|---|----------------------------------------------------------------------------------------|----------------------------------|------------|-----------------------|-----------------|--|--|--|
| F | ile Edit                                                                               | Controller Simulate Circuit Help |            | _                     |                 |  |  |  |
|   | Circuit#                                                                               | Select Controller                | Ctrl+I     | Press F1 for context- | sensitive Helps |  |  |  |
| Γ | OpenValv                                                                               | Serial Port Setup                |            |                       | Timeout 🛛 📥     |  |  |  |
| Þ | <u> </u>                                                                               | On-Line Monitoring               | Ctrl+M     |                       | -(CTR)          |  |  |  |
|   |                                                                                        | Program Transfer to PLC          | Ctrl+T     |                       |                 |  |  |  |
|   | This                                                                                   | Open Matching Source File        |            |                       |                 |  |  |  |
|   | Lev                                                                                    | Get PLC's Hardware Info          |            | e the                 |                 |  |  |  |
|   | wat                                                                                    | Set PLC's Real Time Clock        |            |                       |                 |  |  |  |
|   | Start                                                                                  | Stop<br>W                        |            | -                     | Riy1<br>–(RLY)  |  |  |  |
|   | When v                                                                                 |                                  | mark, "Low | er" sensor            | × •             |  |  |  |
| < |                                                                                        |                                  |            |                       | >               |  |  |  |

7) Then the screen of On-line monitoring will show up. Now you can command the PLC either from the real push-buttons and switches on the trainer or the inputs on the screen of your PC. Both options will have the same effect on the PLC program

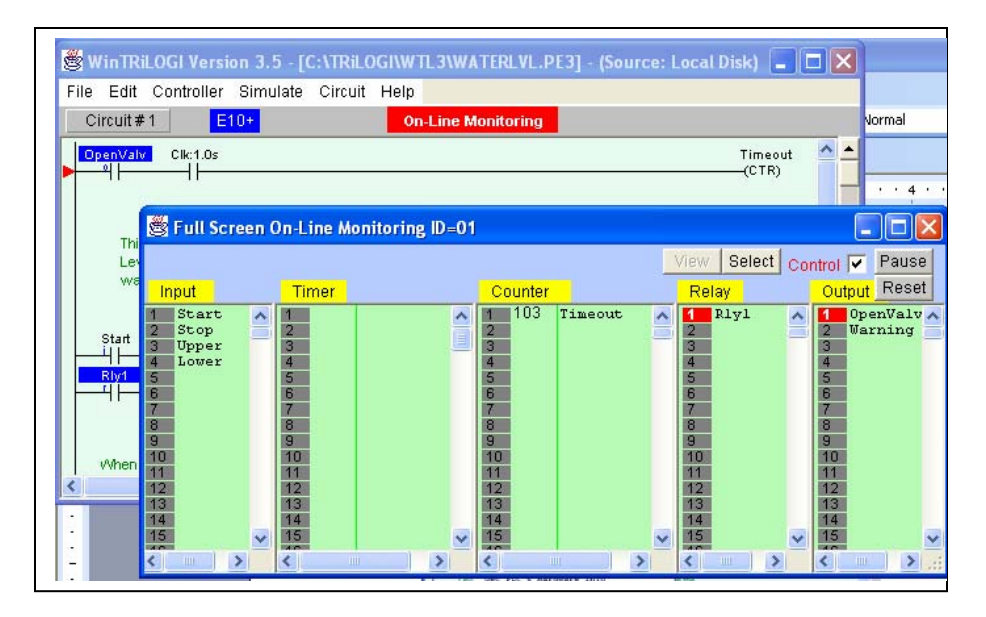